Warenwirtschaft

Produktionssteuerung

Finanzbuchhaltung Formulare, Listen

Internetshop

Stammdaten

Kunden

Interessenten

Lieferanten

Artikel

Produktionsartikel

Stücklisten

Lagerverwaltung chaotisches Lager

Verkauf

Einkauf

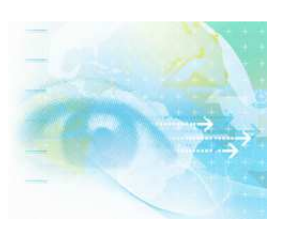

Wenn Sie Fragen haben dann rufen Sie uns an, wir helfen Ihnen gerne weiter: OFFICE Telefon: 0 57 65 / 94 26 20 – mit Ihrem Wartungsvertrag ist der Supportanruf bei uns kostenlos

1

# Chaotische Lagerführung

## Lagerorte – Regale und Fächer anlegen

Um Ihr Lager zu führen können Sie entweder den Artikel im Register "Lager" auf Lagerführung für das eine Hauptlager setzen oder sich für die Funktion des "Mehrlagers" entscheiden.

Die Funktion Mehrlager können Sie entweder für differentierte Lagerorte wie Außenlager, Monteurfahrzeug, Produktionslager etc. nutzen oder aber Sie entscheiden sich für die chaotische Lagerführung.

Wollen Sie das Mehrlager nur für diverse Lagerorte verwenden so können Sie diese über das Menue < Konstanten – Lagerorte > einrichten und dem betreffenden Artikel dann den/die gewünschten Lagerort(e) zuordnen.

Um die chaotische Lagerführung zu ermöglichen legen Sie sich zunächst im Menue < Konstanten – Regalverwaltung > die möglichen Regale an:

| 🛃 Anlage Regalsystem          |                     |        | _ | 23 |
|-------------------------------|---------------------|--------|---|----|
| 💥 Beenden                     |                     |        |   |    |
|                               |                     |        |   |    |
| Kegale                        | Decelelate          |        |   |    |
| ▲ Regal                       | negaipiaiz          | 2      |   |    |
| 002-002-006-008               | Regalnummer         | 2      |   |    |
|                               |                     |        |   |    |
|                               | Anzahl Reihen       | 6      |   |    |
|                               | Anzahl Fächer/Beihe | 8      |   |    |
|                               |                     |        |   |    |
|                               | 🚺 Übe               | mahman |   |    |
|                               | <b>100</b>          |        |   |    |
|                               |                     |        |   |    |
|                               |                     |        |   |    |
|                               |                     |        |   |    |
|                               |                     |        |   |    |
| Bezeichnung Regal             |                     |        |   |    |
|                               |                     |        |   |    |
|                               |                     |        |   |    |
| 🗋 Neu 🔀 Speichern 🛛 🚜 Löschen |                     |        |   |    |
|                               |                     |        |   |    |
|                               |                     |        |   |    |

und klicken dann auf die Button Übernehmen und Speichern .

Haben Sie noch Fragen, wir helfen Ihnen gerne weiter.

| Einstellungen         | Identität                                                |
|-----------------------|----------------------------------------------------------|
| Regalplatz            | Nr. der Lagerhalle / des Außenlagers etc. – hier Halle 2 |
| Regalnummer           | Nummer eines Regals / eines Ganges – hier Regal 2        |
| Anzahl Reihen         | Die höchstmögliche Anzahl von Reihen – hier 6 Reihen     |
| Anzahl Fächer / Reihe | Die höchstmögliche Anzahl von Fachplätzen – hier 8       |

Daraus setzt SAMsurion einen eindeutigen Schlüssel zusammen 002-002-006-008. SAMsurion legt dann die einzelnen Fächer pro Reihe in dieser Regalnummer des Regals aus diesem Regalort als einzelne Lagerorte automatisch an. So können die Zu- und Abbuchungen Lagerplatzbezogen stattfinden und optisch zweidimensional (Reihe und Spalte) dargestellt werden.

#### Achtung:

Bei der Einrichtung der möglichen Reihen müssen Sie bedenken, dass Sie unterschiedliche Artikel in ein und dem gleichen Regalfach verwalten können. Gleiche Artikel mit unterschiedlichen Lieferdaten lassen sich zwar zu- und abbuchen, aber eine eindeutige Darstellung first in – first out ist nicht möglich da das Schlüsselfeld der Lagerplatz ist. In Bereichen z. B. kleiner Waren wie elektronische Bauteile etc. empfehlen wir daher die tatsächlichen Fachbodenreihen optisch zu erweitern, z. B. zwischen Regalboden 1 und 2 liegen dann eben möglicherweise 9 gedachte Reihen (für die 9 möglichen übereinander zu stapelnden kleinen Kisten) so dass aus tatsächlichen Regalboden 2 eben der Regalboden 10 wird.

### Artikel anlegen

Der Artikel wird im Register "Lager" auf Lagerführungsart "Mehrlager" eingestellt. Zunächst werden alle Wareneingänge und Warenausgänge (Lieferscheine an Kunden und Lieferscheine von Lieferanten) über das Hauptlager zu- und abgebucht.

| Standardlager EK   |   | Hauptlager 👻 |
|--------------------|---|--------------|
| Standardlager VK   |   | Hauptlager 👻 |
| Lieferzeit         | 0 | Tage         |
| Inventur Dat Best. |   | 0            |

Das Standard-Einkaufslager bzw. Verkaufslager sollte als Hauptlager hinterlegt sein.

Haben Sie noch Fragen, wir helfen Ihnen gerne weiter.

3

Nach Erfassung des Lieferscheins muss dann im Lager eine Umbuchung von/an Lagerplatz Hauptlager von/an Chaos-Lagerregalplatz gebucht werden um die tatsächlichen Lagerplatzansichten richtig darzustellen. Dafür können die Eingangsund Ausgangslieferscheine im Button Chaos Lager ausgewählt werden.

#### Lager - Umbuchung

Alle Artikel die einem chaotischen Lagerplatz zugeordnet werden sollen müssen als Lagerart "Mehrlager" eingestellt werden und die Waren, die ggf. vorher schon in einem Mehrlagerplatz gebucht wurden müssen auf den entsprechenden chaotischen Lagerfachplatz umgebucht werden.

### Artikel manuell umbuchen

Mehrlagerbuchung:

Manuelle Umbuchungen von einem Mehrlagerort ins Hauptlager können Sie über die Funktion Lagerumbuchung im Feld "Korrekturart" im Register < Lager > vornehmen.

Chaotische Lagerbuchung:

Das Bebuchen eines Chaoslagerplatzes erfolgt im Button Chaos Lager im Register < Lager >. Dort können Sie den Eingangslieferschein auswählen um die Artikel dieses Eingangslieferscheins auf seinen Chaotischen Lagerplatz einzubuchen, ebenso wie Sie dort den Ausgangslieferschein auswählen können um die Ware von seinem chaotischen Lagerplatz auszubuchen.

Um einen Artikel manuell umzubuchen von einem Chaotischen Lagerfachplatz auf einen Mehrlagerplatz (z. B. Monteurwagen, Vertreter Muster) oder in einen anderen Chaotischen Lagerfachplatz nutzen Sie die Funktion < Manuelle Umbuchungen > im Button Chaos Lager im Register < Lager >.

|                                |                      |                   | Waren             | wirtschaft   |
|--------------------------------|----------------------|-------------------|-------------------|--------------|
| Warenwirtschaft                | Produktionssteuerung | Finanzbuchhaltung | Formulare, Listen | Internetshop |
|                                |                      |                   |                   |              |
| Bestellur 🚰 Lagerplätze buchen |                      | Aussidieniet      |                   | 2            |
| Vorga                          | Lagerinfo            |                   |                   |              |

|                             | Lagerorte                    |                                                                                                    |                              | Lagerorte |  |  |  |
|-----------------------------|------------------------------|----------------------------------------------------------------------------------------------------|------------------------------|-----------|--|--|--|
| ▲ Nr Name                   | Bemerkung                    |                                                                                                    | Eingangslieferscheine buchen |           |  |  |  |
| 1 Hauptlager                |                              |                                                                                                    | Ausgangslieferscheine buchen |           |  |  |  |
| 2 Außenlager                |                              |                                                                                                    | Manuelle Umbuchungen         |           |  |  |  |
| 3 001-001-001-001           | Reihe 1 Fach 1               |                                                                                                    |                              |           |  |  |  |
| agerplätze buchen           |                              | and the second second second second second second second second second second second second second second second | <b>X</b>                     |           |  |  |  |
|                             |                              |                                                                                                    |                              |           |  |  |  |
| Schließen Lagerinfo         |                              |                                                                                                    | 1                            |           |  |  |  |
| ArtikelNr V Artikelnr Zusat | Bezeichnung                  | Bestand                                                                                                    |                              |           |  |  |  |
| 0                           |                              | 0                                                                                                    |                              |           |  |  |  |
|                             | 1 A                          |                                                                                                    |                              |           |  |  |  |
| Disson Att                  | kal sugaardaatan Bagalalätsa |                                                                                                    |                              |           |  |  |  |
| Dieseni Art                 | kei zugeoruneten negaipiatze |                                                                                                    | Übernehmen                   |           |  |  |  |
|                             |                              |                                                                                                    | a bornor more                |           |  |  |  |

Zunächst wählen Sie den gewünschten Artikel im Suchfenster aus und übernehmen ihn mit einem Doppelklick.

| tikelNr           | Ar                            | tikelnr Zusa                            | tz                                         | Bezeichnung        |                        | Bestand |     |
|-------------------|-------------------------------|-----------------------------------------|--------------------------------------------|--------------------|------------------------|---------|-----|
| 100028            | Sc.                           | hlauch 30                               |                                            | Schlauch csi 30 mm |                        | -       | 120 |
|                   |                               |                                         |                                            |                    |                        | E       |     |
|                   |                               | Diesem Ai                               | tikel zugeordne                            | eten Hegalplatze   |                        |         |     |
| Lagernr           | Artikelnr                     | Artikelnr                               | tikel zugeordne<br>Lagername               | sten Hegalplatze   | Istbestand             |         |     |
| Lagernr<br>1      | Artikelnr<br>100028           | Diesem Ai<br>Artikelnr<br>Schlauch 30   | <b>Lagername</b><br>Hauptlager             | sten Hegalplatze   | Istbestand<br>95       |         |     |
| Lagernr<br>1<br>9 | Artikelnr<br>100028<br>100028 | Artikelnr<br>Schlauch 30<br>Schlauch 30 | Lagername<br>Hauptlager<br>001-001-001-007 | sten Hegalplatze   | Istbestand<br>95<br>13 | $\leq$  |     |

SAMsurion zeigt Ihnen automatisch an auf welchen Lagerplätzen der Artikel liegt. Soll der Artikel manuell umgebucht werden klicken Sie in das Feld < Quell Lager > und danach wählen Sie einen vorhandenen Regallagerplatz aus. Danach klicken Sie in das Feld < Ziel Lager > und wählen in diesem Feld den neuen Lagerplatz aus. Die von Ihnen angegebene Menge wird umgebucht, der Gesamtistbestand ändert sich nicht, nur der Istbestand des einzelnen Lagerplatzes.

Die Umbuchung wird wirksam wenn Sie auf den Button Buchen klicken. Dabei können Sie auch einen Lagerumbuchungsbeleg drucken.

# Umbuchungsmitteilung Donnerstag, 19. Juli 2012

| Artikelnr           | ikelnr ArtikelnrZusatz         |                                     | Menge           |        | Datum                      | LagerNr                |        |
|---------------------|--------------------------------|-------------------------------------|-----------------|--------|----------------------------|------------------------|--------|
| 100028              | Schlauch 3                     | 0                                   |                 | -2,000 | 19.07.2012                 |                        | 9      |
|                     |                                | Name                                |                 |        | Einzellager                |                        |        |
|                     |                                |                                     | 001-001-007     |        |                            |                        | 13.000 |
|                     |                                | 001-001-0                           | 01-007          |        |                            |                        | 13,000 |
| Antikalum           | Antikola                       | 001-001-0                           | 01-007<br>Manga |        | Datum                      | IngorNr                | 13,000 |
| Artikelnr<br>100028 | Artikelni<br>Schlauch 3        | 001-001-00                          | 01-007<br>Menge | 2 000  | Datum                      | LagerNr                | 13,000 |
| Artikelnr<br>100028 | A <i>rtikelm</i><br>Schlauch 3 | 001-001-00<br><i>Zusatz</i>         | Menge           | 2,000  | <i>Datum</i><br>19.07.2012 | LagerNr                | 13,000 |
| Artikelnr<br>100028 | <i>Artikelm</i><br>Schlauch 3  | 001-001-00<br>"Zusatz<br>00<br>Name | Menge           | 2,000  | <i>Datum</i><br>19.07.2012 | LagerNr<br>Einzellager | 13,000 |

# Veränderung des Istbestands

Im Artikelstamm wird in den Feldern Lagerbestand (Register < Artikel > und Istbestand (im Register < Lager >) immer die Summe aller Mehrlagerorte oder chaotischen Lagerplätze angezeigt. Zusätzlich verwaltet SAMsurion die Istwerte der einzelnen chaotischen Lagerplätze. Das ist im Register < Lager > zu sehen.

Die optische Darstellung auf welchem Lagerplatz in dem betreffenden Regal die Ware liegt sehen Sie wenn Sie auf den Button "Lagerinfo" klicken.

| Lag | gerpl | lätze buchen        | Allssonn       |                                                  |
|-----|-------|---------------------|----------------|--------------------------------------------------|
|     | 9     | Schließen Lagerinfo |                |                                                  |
|     |       |                     | Lagerorte      | Buchungsarten                                    |
| ٠   | N     | Vr Name             | Bemerkung      | <ul> <li>Eingangslieferscheine buchen</li> </ul> |
|     |       | 1 Hauptlager        |                | 🔿 Ausgangslieferscheine buchen                   |
|     |       | 2 Außenlager        |                | 🔿 Manuelle Umbuchungen                           |
|     |       | 3 001-001-001-001   | Reihe 1 Fach 1 |                                                  |

Dort können Sie auch die Lagerinfo erhalten.

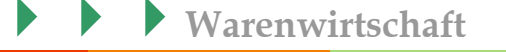

| Warenwirtschaft    | Produktionssteuerung | Finanzbuchhaltung   | Formulare, Listen    | Internetshop |
|--------------------|----------------------|---------------------|----------------------|--------------|
| vi archivintochart | riouunnonssieuerung  | 1 man20 acminantang | I officiarcy Dioteri | internetonop |

| ich 001 Fach 0 | 02 Fach 003   | Fach 004                                                                                                    | Fach 005                                                                                                    | Fach 006                                                                                                    | Fach 007                                                                                                    | Fach 008                                                                                                    | Fach 009                                                                                                    | Fach 010                                                                                                    |
|----------------|---------------|----------------------------------------------------------------------------------------------------|----------------------------------------------------------------------------------------------------|----------------------------------------------------------------------------------------------------|----------------------------------------------------------------------------------------------------|----------------------------------------------------------------------------------------------------|----------------------------------------------------------------------------------------------------|----------------------------------------------------------------------------------------------------|
|                |               |                                                                                                    | Sale Contraction                                                                                                    | -                                                                                                    | -                                                                                                    | -                                                                                                    | -                                                                                                    | -                                                                                                    |
|                | •             | -                                                                                                    | September 1                                                                                                    | Ser.                                                                                                    | -                                                                                                    | -                                                                                                    | -                                                                                                    |                                                                                                    |
|                | -             | -                                                                                                    | Sur .                                                                                                    | Share and a start                                                                                                    | ~                                                                                                    | -                                                                                                    | ~                                                                                                    | ~                                                                                                    |
|                | -             | -                                                                                                    | San and a start of the start of the start of | ~                                                                                                    |                                                                                                    | ~                                                                                                    | ~                                                                                                    | <b>2</b>                                                                                                    |
|                |               |                                                                                                    |                                                                                                    |                                                                                                    | Ministry II                                                                                                    |                                                                                                    |                                                                                                    | and a                                                                                                    |
|                |               |                                                                                                    |                                                                                                    |                                                                                                    |                                                                                                    |                                                                                                    |                                                                                                    |                                                                                                    |
|                |               |                                                                                                    |                                                                                                    |                                                                                                    |                                                                                                    |                                                                                                    |                                                                                                    |                                                                                                    |
|                | ch 001 Fach ( | ch 001         Fach 002         Fach 003           Image: Constraint of the sector of the sector of the | ch 001         Fach 002         Fach 003         Fach 004           Image: State State                                                                             | ch 001         Fach 002         Fach 003         Fach 004         Fach 005           Image: Image: | ch 001     Fach 002     Fach 003     Fach 004     Fach 005       Image: State 100 in the state 100 in the state 100 in | ch 001     Fach 002     Fach 003     Fach 004     Fach 005     Fach 006     Fach 007       Image: Image: | ch 001     Fach 002     Fach 003     Fach 004     Fach 005     Fach 006     Fach 007     Fach 008       Image: Image: | ch 001     Fach 002     Fach 003     Fach 004     Fach 005     Fach 005     Fach 007     Fach 008     Fach 009       Image: Image: Image |

Sobald Sie einen Kunden-Lieferschein erfassen reduziert sich der Gesamtistbestand, sobald Sie einen Lieferanten-Lieferschein erfassen erhöht sich der Gesamtistbestand. Danach finden dann Lagerumbuchungen statt, von bzw. auf den chaotischen Lagerplatzort.

# Eingangs- Ausgangslieferschein buchen

Sobald Sie in der Auftragserfassung / im Bestellwesen Ihren Lieferschein erfassen wird die Ware sofort dem Hauptlager zu- bzw. abgebucht.

Danach rufen Sie den Button Chaos Lager im Register < Lager > auf und wählen aus ob Sie einen Eingangslieferschein oder einen Ausgangslieferschein im chaotischen Lager buchen wollen.

### Der Lieferant hat geliefert – Ware wird auf einen chaotischen Lagerplatz gelegt:

Dabei wählen Sie zunächst im Button Chaos Lager aus "Eingangslieferscheine buchen" und klicken auf den gewünschten Eingangslieferschein. Dabei werden automatisch die in diesem Lieferschein hinterlegten Artikel angezeigt. Danach wählen Sie den gewünschten Chaoslagerplatz aus auf den der Artikel gelegt werden soll.

| Warenwirtschaf | t |
|----------------|---|
|----------------|---|

| Warenwirtschaft | Produktionssteuerung | Finanzbuchhaltung | Formulare, Listen | Internetshop |
|-----------------|----------------------|-------------------|-------------------|--------------|
|                 |                      |                   | ,                 | ······       |

| Lagerotte<br>Bemerkung |                                                                                                    | slieferscheine buchen<br>slieferscheine buchen                                                                                                    |
|------------------------|----------------------------------------------------------------------------------------------------|----------------------------------------------------------------------------------------------------|
| Beike 1 Each 1         | Ausgang                                                                                                    | slieferscheine buchen                                                                                                    |
| Paike 1 Fach 1         | Ausgang                                                                                                    | SIICICISUICIIC DUCIICII                                                                                                    |
| Baile 1 Each 1         |                                                                                                    | The barrier of the second second second second second second second second second second second second second s                                                                                                    |
|                        |                                                                                                    | ombuchungen                                                                                                    |
| Beihe 1 Fach 2         |                                                                                                    |                                                                                                    |
| Beibe 1 Fach 3         | Hegaiplatz                                                                                                    |                                                                                                    |
| Reihe 1 Fach 4         | Begalnimmer                                                                                                    |                                                                                                    |
| Reihe 1 Fach 5         | riegonamia                                                                                                    |                                                                                                    |
| Reihe 1 Fach 6         | Reihe                                                                                                    | 1                                                                                                    |
| Reihe 1 Fach 7         |                                                                                                    |                                                                                                    |
| Reihe 1 Fach 8         | Fach                                                                                                    | 1                                                                                                    |
| Reihe 1 Fach 9         |                                                                                                    |                                                                                                    |
| Reihe 1 Fach 10        |                                                                                                    | Übernehmen                                                                                                    |
| 12                     |                                                                                                    | 27 F3                                                                                                    |
| Positionen             | V Eingangslie                                                                                                    | ferscheine                                                                                                    |
| zeichnung1 Lieferme    | ▼ Nr Datum Lieferdat Liefer                                                                                                    | ant LieferantNr LieferantNam                                                                                                    |
| lee 1kg Paket 100      | 30011 03.07.2012                                                                                                    | 200001 Lieferfirma 1                                                                                                    |
|                        | 30010 02:07.2012                                                                                                    | 200001 Lieterfirma 1                                                                                                    |
|                        | 30009 28.06.2012                                                                                                    | 200001 Lieferfirma 1                                                                                                    |
|                        | 20007 16 04 2012                                                                                                    | 200001 Lieferfilms 1                                                                                                    |
|                        | 30007 10.04.2012                                                                                                    | 200001 Lieferfirms 1                                                                                                    |
|                        | 30005 12 03 2012                                                                                                    | 200001 Lieferfirma 1                                                                                                    |
|                        | 30004 11 12 2011                                                                                                    | 200001 Lieferfirma 1                                                                                                    |
|                        |                                                                                                    |                                                                                                    |
| Bezeichnung            | Bestand                                                                                                    |                                                                                                    |
| Kaffee 1kg Paket       | 100.2                                                                                                    |                                                                                                    |
| Kallee Tky Faket       | 160,2                                                                                                    |                                                                                                    |
|                        | Rehe I Fach 3 Rehe I Fach 4 Rehe I Fach 5 Rehe I Fach 6 Rehe I Fach 6 Rehe I Fach 8 Rehe I Fach 10 Positionen recichnung1 Lieferme ee 1kg Paket 100 | Rehe 1 Fach 3         Rehe 1 Fach 4         Rehe 1 Fach 5         Rehe 1 Fach 6         Rehe 1 Fach 8         Rehe 1 Fach 8         Rehe 1 Fach 10         Positionen         reichnung1         Lieferme         100         30000 (267,2012)         30000 (267,2012)         30000 (267,2012)         30000 (16,04,2012)         30000 (16,04,2012)         30000 (12,03,2012)         30000 (12,03,2012)         30000 (12,03,2012)         30000 (12,03,2012)         30000 (12,03,2012)         30000 (12,03,2012)         30000 (12,03,2012)         30000 (12,03,2012)         30000 (12,03,2012)         30000 (12,03,2012)         30000 (12,03,2012)         30000 (12,03,2012)         30000 (12,03,2012)         30000 (11,11,12,2011) |

SAMsurion stellt dann im Register < Lager > dar auf welchem Lagerplatz welche Anzahl von Artikeln liegt. Beachten Sie dabei bitte, dass Sie direkt nach dem Buchen im Button <u>Chaos Lager</u> das Ergebnis im Register < Lager > nicht sehen können. Um die Ansicht aktualisieren zu können muss SAMsurion den Artikel neu aufrufen. Es reicht hierfür aus im Artikelstamm einen Artikel vor oder zurück zu blättern, ähnlich wie das z. B. auch von der Anlage der Mengenpreise kennen.

### Den belegten Lagerplatz sehen Sie im Button "Lagerinfo":

Klicken Sie dann einen chaotischen Lagerplatz an, hier im Bespiel im Standort 1, Regal 1, Reihe 1, Fach 5 sehen Sie welcher Artikel mit welchem Datum eingebucht worden ist.

|                 |                      |                   | <b>Warer</b>      | nwirtschaft  |
|-----------------|----------------------|-------------------|-------------------|--------------|
| Warenwirtschaft | Produktionssteuerung | Finanzbuchhaltung | Formulare, Listen | Internetshop |
|                 |                      |                   |                   |              |
|                 |                      |                   |                   |              |

. . .

| Standort   | 001 💌    |                       |          |          |                    |                                                                                                    | Artikel La | gerorte    |                  |               |
|------------|----------|-----------------------|----------|----------|--------------------|----------------------------------------------------------------------------------------------------|------------|------------|------------------|---------------|
|            |          |                       |          | Artikel  | nr ArtikelnrZusatz | Bezeichr                                                                                                    | nung1      | LNr Lager  |                  | Bestand Datum |
| Regal      | 001 💌    |                       |          | 1000     | 25 Schlauh 20      | Schlauch o                                                                                                    | csi 20     | 7 001-001- | 001-005          | 7 03.07.20    |
|            |          |                       |          | 1000     | 28 Schlauch 30     | Schlauch (                                                                                                    | csi 30 mm  | 7 001-001- | JUN-005          | 10 05.07.20   |
| Reihe/Fach | Fach 001 | Fach 002              | Fach 003 | Fach 004 | Fach 005           | Fach 006                                                                                                    | Fach 007   | Fach 008   | Fach 009         | Fach 010      |
| Reihe 4    | -        | and the second second | -        | -        | Ser.               | Sale -                                                                                                    | Sal -      | -          | Ser.             | Ser .         |
| Reihe 3    |          | Ser.                  | -        | Solo P   |                    | Ser and a series of the series of the series | -          | -          | Ser.             | -             |
| D 1 0      | -        | Saul Saul             |          | Sur .    |                    | Sale -                                                                                                    | -          | -          | Sale Contraction | -             |
| Heine 2    |          |                       |          |          | -                  | Am                                                                                                    |            | Am         |                  | Am            |

Lager / Regalinformation

Enthält das Fach mehrere Artikel werden diese entsprechend angezeigt.

### Sie liefern an Ihren Kunden – Ware wird aus dem chaotischen Lager entnommen:

Dabei wählen Sie zunächst aus Ausgangslieferschein buchen und wählen dann den gewünschten Ausgangslieferschein aus. Dabei werden automatisch die in diesem Lieferschein hinterlegten Artikel angezeigt.

| Artikelm         Lagernal         Lagernal                                                                                                    |           |           |               |                  |                |           |           |            | Bun        | hungsarten                     |                |                    |
|----------------------------------------------------------------------------------------------------|-----------|-----------|---------------|------------------|----------------|-----------|-----------|------------|------------|--------------------------------|----------------|--------------------|
| Attikelm       Lagernal Lagernale       Istbestand       Datum         100001 kafee       5 001-001-00       45 1907.2012       41 001-001-00       25 19.07.2012         100001 kafee       41 001-001-00       25 19.07.2012       Ausgargleicherscheine buchen       Regalplatz       1         Regalplatz       1       Regalplatz       1       Regalplatz       1         Regalplatz       1       Regalplatz       1       Regalplatz       1         Regalplatz       1       Regalplatz       1       Regalplatz       1         Regalplatz       1       Regalplatz       1       Regalplatz       1         Regalplatz       1       Regalplatz       1       Regalplatz       1         Regalplatz       1       Regalplatz       1       Regalplatz       1         With Antikelm Antikelm Antikelm Recinnungt       Liefermet       South State       South State       Recinnungtham Recinche Ve         30017       100001 kafee       Kafee Ikg Paket       South State       Recinnungtham Recinche Ve         30018       20.02.012       100001 Hanseatische Ve       30017 28.06.2012       100001 Hanseatische Ve         30010       28.06.2012       100001 Hanseatische Ve       30018 2                                                                                                    | _         |           |               |                  | Lagerorte      |           |           |            | Buc        | riungsaiten<br>Eingengeliefere | chaina huchan  |                    |
| 100001 kaffee       3) 001-001-00.       25 13.07.2012         100001 kaffee       41 001-001-00.       25 13.07.2012         Regalplatz       1         Regalplatz       1         <                                                                                                    | Artikelnr | Artikelnr | Lagernr La    | gername Istbes   | tand Datum     |           |           |            |            | Ausgangsliefers                | chaine buchen  | 0                  |
| 100001 Kallee       41 00 r00 r00       23 1307.2012         Regalplatz       ]         Regalplatz       ]                                                                                                    | 100001    | kaffee    | 5 001         | -001-00          | 45 19.07.2012  | ~         |           |            |            | Maxualla Umbu                  | icheine buchen |                    |
| Regalplatz         I           Regalplatz         I           Regalplatz         I <th>100001</th> <th>Kallee</th> <th>41 001</th> <th>-001-00</th> <th>23 13.07.2012</th> <th></th> <th></th> <th></th> <th>0</th> <th>manuelle ombu</th> <th>chungen</th> <th></th>                                                                                                    | 100001    | Kallee    | 41 001        | -001-00          | 23 13.07.2012  |           |           |            | 0          | manuelle ombu                  | chungen        |                    |
| Ni         Atikelin         Bezeichnungi         Lieferme           30011         100001         kaffee         1karee likg Poket         5           Atikelin         Atikelin         Regis         100001           Atikelin         Atikelin         Societhungi         1           Societhungi         Societhungi         Societhungi         Societhungi           Mi         Atikelin         Atikelin         Karlee likg Poket         Societhungi           Mi         Atikelin         Atikelin         Bezeichnungi         Societhungi         Societhungi           Societhungi         Karlee likg Poket         Societhungi         Societhungi         Societhungi         Societhungi           Mi         Atikelin         Atikelin Zusatz         Bezeichnungi         Bezeichnungi         Societhungi           Mitelin         Artikelin Zusatz         Bezeichnungi         Bezeichnungi         Bezeichnungi         Societhungi           Mitelin         Artikelin Zusatz         Bezeichnungi         Bezeichnungi         Bezeichnungi         Societhungi           Mitelin         Artikelin Zusatz         Bezeichnungi         Bezeichnungi         Bezeichnungi         Bezeichnungi         Bezeichnungi           Mitelin Zusatz         Bezeichnu                                                                                                    |           |           |               |                  |                |           |           |            | Rega       | alplatz                        | 1              |                    |
| Ni       Artikelne       Bezeichnungt       IIIIIIIIIIIIIIIIIIIIIIIIIIIIIIIIIIII                                                                                                    |           |           |               |                  |                |           |           |            |            |                                |                |                    |
| Nrl       Artikelnr       Artikelnr       Bezeichnung1       Lieferme       Nrl       Positionen         20011       100001       kaffee       Kaffee       1       Bezeichnung1       Lieferme         0017       28.06.2012       28.06.2012       28.06.2012       100001       Hanseatische Wei         0017       28.06.2012       28.06.2012       100001       Hanseatische Wei         0018       28.06.2012       28.06.2012       100001       Hanseatische Wei         0019       28.06.2012       28.06.2012       100001       Hanseatische Wei         0018       28.06.2012       28.06.2012       100001       Hanseatische Wei         00019       28.06.2012       100001       Hanseatische Wei       00013       28.02.2012       100001       Hanseatische Wei         00019       28.02.2012       100001       Hanseatische Wei       00001       28.02.2012       100001       Hanseatische Wei         00001       28.02.2012       100001       Hanseatische Wei       00001       28.02.2012       100001       Hanseatische Wei         00001       28.02.2012       100001       Hanseatische Wei       00001       28.02.2012       100001       Hanseatische Wei         00001                                                                                                    |           |           |               |                  |                |           |           |            | Rega       | alnummer                       | 1              |                    |
| Here       1         Fach       1         Fach       1         Ubernehmen       Ubernehmen         30011       Artikelnr.         Bezeichnung1       Liefermen.         30017       28.06.2012       28.06.2012         30017       28.06.2012       100001         Marceetische Ver       30017       28.06.2012         30017       28.06.2012       100001         Harseetische Ver       30011       28.02.2012         30011       28.02.2012       100001         Harseetische Ver       30011       28.02.2012         30001       28.02.2012       100001         Harseetische Ver       30001       28.02.2012         30001       28.02.2012       100001         Harseetische Ver       30001       28.02.2012         30001       28.02.2012       100001         Harseetische Ver       30000       30000         30001       28.02.2012       100001         Harseetische Ver       30000       30000         30001       28.02.2012       100001         Harseetische Ver       30000       30000         30001       28.02.2012       100001                                                                                                    |           |           |               |                  |                |           |           |            |            |                                |                |                    |
| Fach ]         Ubernehmen         Nr       Artikelnr.       Bezeichnung1       Liefermen.         30011       100001       kafee       Kafee lig Paket       50         Or       State       State                                                                                                    |           |           |               |                  |                |           |           |            | Reih       | •                              | 1              |                    |
| Ubernetween           Ni         Attikelm:         Marken         Attikelm:         Bezeichnung1         Liefermen           30011         100001         kaffee         Kaffee 1kg Paket         5           Image: State State S |           |           |               |                  |                |           |           |            | Fach       | 9                              | 1              |                    |
| Ubernehmen         Nr       Artikelnr       Artikelnr       Bezeichnung1       Lieferme         30011       100001       kaffee       Kaffee 1kg Paket       5         Image: State State St   |           |           |               |                  |                |           |           |            |            |                                |                |                    |
| Positionen         Nr       Artikelnr       Artikelnr.       Bezeichnung1       Lieferma         30011       100001       kaffee       Kaffee Tig Paket       65         Image: State State    |           |           |               |                  |                |           |           |            |            | ÜЬ                             | ernehmen       |                    |
| Nr.       Artikelnr.       Bezeichnung1       Lieferme       *       Nr.       Datum       Lieferdat       Betellnr       KundeNr.       RechnungNam.         30011       100001       kaftee       Kaftee 1kg Paket       5       30017       28.06.2012       28.06.2012       100001       Hanseatische We         30015       28.02.2012       100001       Hanseatische We       30017       28.02.2012       100001       Hanseatische We         30010       28.02.2012       100001       Hanseatische We       30010       28.02.2012       100001       Hanseatische We         300010       28.02.2012       100001       Hanseatische We       30003       28.02.2012       100001       Hanseatische We         300010       28.02.2012       100001       Hanseatische We       30003       28.02.2012       100001       Hanseatische We         300010       28.02.2012       100001       Hanseatische We       30003       28.02.2012       100001       Hanseatische We         300010       28.02.2012       100001       Hanseatische We       30003       28.02.2012       100001       Hanseatische We         300010       80.02.012       100001       Hanseatische We       30005       30005       100001                                                                                                    |           |           |               | Positionen       |                |           |           |            | Aus        | gangsliefersc                  | heine          |                    |
| 30011         100001         kafee         Kafee 1kg Paket         30017         28.06.2012         28.06.2012         100001         Hansestische Wei           30017         28.06.2012         28.06.2012         100001         Hansestische Wei         30017         28.06.2012         100001         Hansestische Wei           30013         30017         28.06.2012         28.06.2012         100001         Hansestische Wei           30013         20.071         28.02.2012         100001         Hansestische Wei           30010         28.02.2012         100001         Hansestische Wei         300017         28.02.2012         100001         Hansestische Wei           30010         28.02.2012         100001         Hansestische Wei         300017         28.02.2012         100001         Hansestische Wei           300017         28.02.2012         100001         Hansestische Wei         300017         28.02.2012         100001         Hansestische Wei           300017         28.02.2012         100001         Hansestische Wei         300017         28.02.2012         100001         Hansestische Wei           300017         28.02.2012         100001         Hansestische Wei         300017         100001         Hansestische Wei           300                                                                                                    | Nr        | Artikelnr | Artikelnr     | Bezeichnung1     |                | Lief      | erme 🔻 Nr | Datum      | Lieferdat  | Bestellnr                      | KundeNr        | RechnungNam        |
| Artikelin         Artikelin Zusatz         Bezeichnung         Bezeichnung         Bestand           100001         Kalfee         Kalfee 1kg Paket         160.2           Ouell Lager         Menge         Bemerkung         Datum                                                                                                    |           | 100001    | kaffee        | Kaffee 1kg Paket |                |           | 5 30017   | 28.06.2012 | 28.06.2012 |                                | 100001         | Hanseatische We    |
| 41         30013 21.03.2012         100001 Hansetische Wei           30013 21.03.2012         100001 Hansetische Wei         30011 28.02.2012         100001 Hansetische Wei           30010 28.02.2012         100001 Hansetische Wei         30010 28.02.2012         100001 Hansetische Wei           30010 28.02.2012         100001 Hansetische Wei         30010 28.02.2012         100001 Hansetische Wei           30010 38.02.2012         100001 Hansetische Wei         300001 Rin 2012         100001 Hansetische Wei           30007 08.01.2012         100001 Hansetische Wei         30007 08.01.2012         100001 Hansetische Wei           30007 08.01.2012         100001 Hansetische Wei         30007 08.01.2012         100001 Hansetische Wei           30007 08.01.2012         100001 Hansetische Wei         30007 08.01.2012         100001 Hansetische Wei           100001         kalfee         Kalfee 1kg Paket         160.2           Cuell Lager         Menge         Bemerkung         Datum                                                                                                    | ~         |           |               |                  |                |           | 30016     | 28.06.2012 | 28.06.2012 |                                | 100001         | Hanseatische We    |
| Artikelnr         Artikelnr Zusatz         Bezeichnung         Bezeichnung         Bestand           100001                                                                                                    | 17        |           |               |                  |                |           | 30013     | 21.03.2012 |            |                                | 100001         | Hanseatische We    |
| 30010 28 02 2012     100001 Hansesticche Wei       30003 28 02 2012     100001 Hansesticche Wei       30007 08 01 2012     100002 Hadel Weilenblick       Artikelly     Artikelnr Zusatz       Bezeichnung     Bestand       100001     Kalfee       Kalfee 1kg Paket     160.2       Ouell Lager     Menge                                                                                                    |           |           |               |                  |                |           | 30011     |            |            |                                |                | Hanseatische We    |
| 30003     28.02.2012     100001     Hansestische Weil       30007     08.01.2012     100002     Hanse       30007     08.01.2012     100002     Hanse       30008     18.01.2012     100002     Hanse       30001     Artikellnr Zusatz     Bezeichnung     Bestand       100001     Kalfee     Kalfee 1kg Paket     160.2       Ouell Lager     Menge     Bemerkung     Datum                                                                                                    |           |           |               |                  |                |           | 30010     | 28.02.2012 |            |                                | 100001         | Hanseatische We    |
| 30007 08.01.2012         100002 Hotel 'Wellenblick           ArtikelNr         Artikelnr Zusatz         Bezeichnung         Bestand           100001         kalfee         Kalfee 1kg Paket         160.2           Ouell Lager         Menge         Bemerkung         Datum                                                                                                    |           |           |               |                  |                |           | 30009     | 28.02.2012 |            |                                | 100001         | Hanseatische We    |
| Artikelnr Zusatz     Bezeichnung     Bestand       100001     kaffee     Kaffee 1kg Paket     160,2       Ouell Lager     Menge     Bemerkung     Datum                                                                                                    |           |           |               |                  |                |           | 30007     | 08.01.2012 |            |                                | 100002         | Hotel 'Wellenblick |
| Artikelnr     Artikelnr Zusatz     Bezeichnung     Bestand       100001     kaffee     Kaffee 1kg Paket     160,2       Ouell Lager     Menge     Bemerkung     Datum                                                                                                    |           |           |               |                  |                |           | 30006     | NR N1 2012 |            |                                | 100002         | Hotel "Wellenblick |
| 100001         kaffee         Kaffee 1kg Paket         160,2           Ouell Lager         Menge         Bemerkung         Datum                                                                                                    | ArtikelNr |           | Artikelnr Zus | satz             | Bezeichnung    |           |           | Bestand    |            |                                |                |                    |
| Quell Lager Menge Bemerkung Datum                                                                                                    |           | 1         | kaffee        |                  | Kaffee 1kg Pak | et        | 1         | 16         | 60,2       |                                |                |                    |
|                                                                                                    | 10000     |           |               |                  | 6.1            | Remerkung |           |            | Datum      |                                |                |                    |

Warenwirtschaft

Danach wählen Sie den gewünschten Chaoslagerplatz aus von dem der Artikel ausgebucht werden soll. SAMsurion listet automatisch alle Chaoslagerplätze auf in denen der Artikel liegt mit dem Lieferdatum des Eingangslieferscheins.

### Ware verbuchen nach dem Prinzip first in – first out:

Wollen Sie das fifo-Prinzip anwenden so sortieren Sie sich zunächst die Lagerplatzanzeige an dem Lieferdatum in dem Sie auf die Spalte "Datum" klicken. So ist gewährleistet, dass Ihre älteste Ware zuerst Ihr Unternehmen verlässt.

SAMsurion stellt dann im Register < Lager > dar auf welchem Lagerplatz welche Anzahl von Artikeln danach noch liegen. Beachten Sie dabei bitte dass Sie direkt nach dem Buchen im Button <u>Chaos Lager</u> das Ergebnis im Register Lager nicht sehen können. Um die Ansicht aktualisieren zu können muss SAMsurion den Artikel neu aufrufen. Es reicht hierfür aus im Artikelstamm einen Artikel vor oder zurück zu blättern. Die optische Palettenanzeige bekommen Sie über den Button <u>Lagerinfo</u>.